◎上網登錄新生基本資料表畫面:

## 【如已繳過新生資料表者,就不用重覆繳交,如:申請入學、獨立招生、 碩士(專)班、博士班】

- 一、 找到新生基本資料輸入網頁: 請至學校首頁(<u>www.stu.edu.tw</u>)點選「學生」後,再點選「新生基本資料表」即可。
- 二、 登入新生基本資料輸入網頁:
  1. 登入前應詳閱網頁右方之新生報到流程。
  2. 請輸入您的學號及身分證字號後按下「登入」鍵。
- 三、 輸入並確認您的新生基本資料:
  - 1. 請詳細填入各欄位所需資料。(戶籍地址須包含有鄰里)
  - 2. 檢查確認您所輸入之資料無誤後,請按下「確認」鍵。(注意:確認鍵按下後,就無法由您自 已修改資料)
- 四、 列印您的新生基本資料並完成新生報到:
  - 1. 點選『新生基本資料表』並請將頁面拉至下方點選列印鍵(非使用網頁設定列印)。
  - 新生基本資料有需要修改者,請於印出之『新生基本資料表』上直接用紅筆修改,並於修改 處簽名或蓋章。
  - 3. 在規定時間內,郵寄繳交報到繳交下列文件【A. 『新生基本資料表』 B. 『畢業證書』 正本(不接受影本) C. 個人資料告知同意書】,以完成您的新生報到。

郵寄報到:請於108年8月14日星期三前(郵戳為憑),將報到文件,以掛號方 式郵寄至本校教務處教務組。(郵寄時的封面,可使用資料袋內所附之「教務處專用信封封面」 詳見背面)

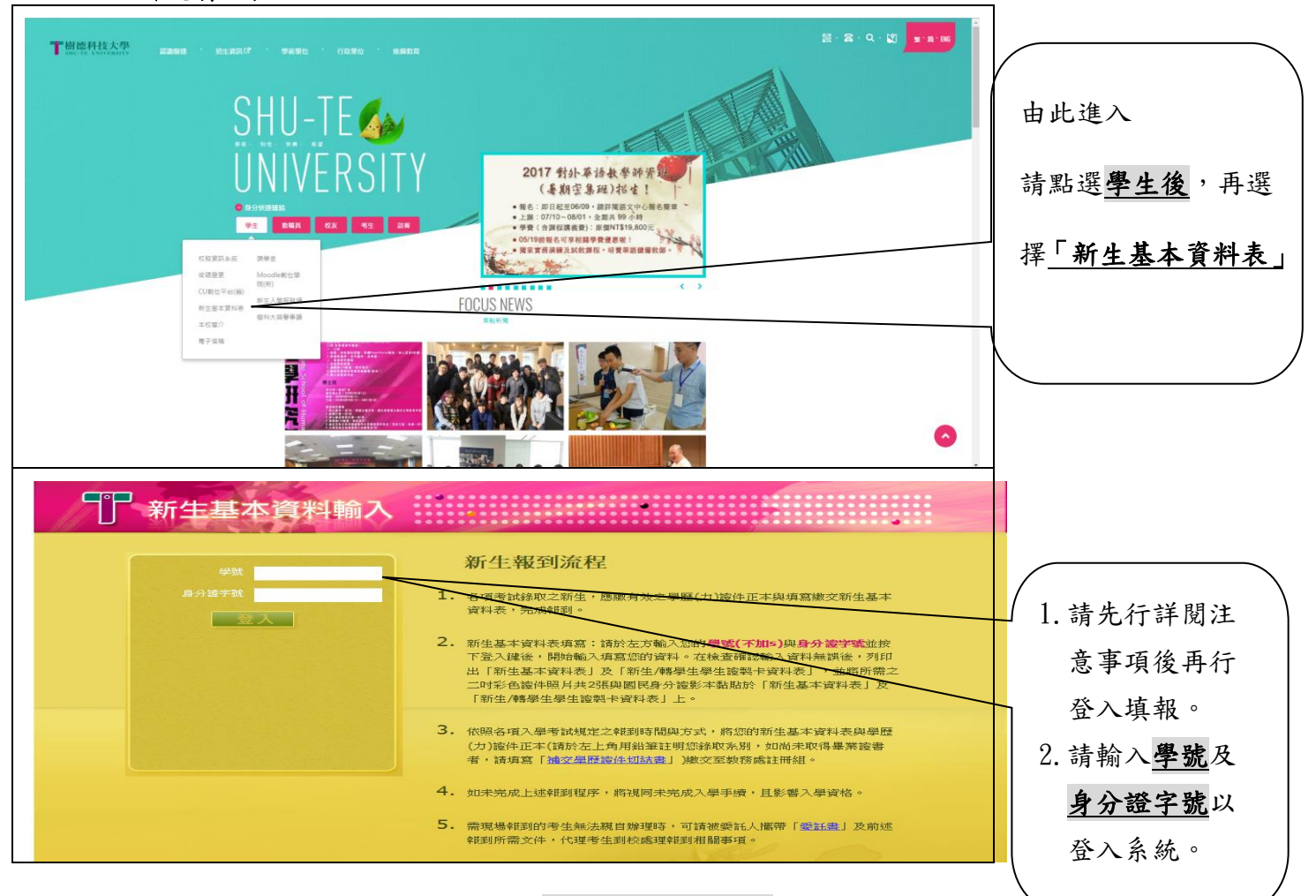

請續閱背面資料

| 教務處                                                                            | 專用信                                                                                                    | 封(8月14日前寄出) |
|--------------------------------------------------------------------------------|----------------------------------------------------------------------------------------------------|-------------|
| 教務處專用信<br>以F資料請於八月十四日星期三前務必寄回,以免延誤學生基本資料<br>局、職、職、」<br>等件人住址:<br>等件人住址:<br>學號: | 封(8月14日前寄出)      樹      14      樹      高      白      市      市      市      東      長      日      日      14      日      15      高      加      市      二      日      日      日      日      日      日      日      日      日      日      日      日      日      日      日      日      日      日      日      日      日      日      日      日      日      日      日      日      日      日      日      日      日      日      日      日 |             |
|                                                                                | 横山<br>山路<br>學<br>59<br>號                                                                                                    |             |
|                                                                                | <b>将建立,已放入資料請</b>                                                                                                    | 務<br>組      |
|                                                                                | 在方框裡打勾:                                                                                                    | 收           |

請將本表黏貼於A4大小信封上,依規定時間,準時寄出。

請續閱背面資料